# Configurazione della trap SNMPv3 sul router Cisco Edge

# Sommario

Introduzione Prerequisiti Requisiti Componenti usati Configurazione Configurazioni Verifica Risoluzione dei problemi Informazioni correlate

# Introduzione

Questo documento descrive la configurazione per abilitare i trap SNMP (Simple Network Management Protocol) versione 3 utilizzando un modello di funzionalità vManage su un router cEdge.

# Prerequisiti

#### Requisiti

Cisco raccomanda la conoscenza dei seguenti argomenti:

- Soluzione Cisco SDWAN
- Conoscenze base di SNMP

#### Componenti usati

Le informazioni fornite in questo documento si basano sulle seguenti versioni software e hardware:

- Cisco Cloud Services Router 1000V (CSR1000v) router con versione 16.12.3
- vManage versione 19.2.2.

Le informazioni discusse in questo documento fanno riferimento a dispositivi usati in uno specifico ambiente di emulazione. Su tutti i dispositivi menzionati nel documento la configurazione è stata ripristinata ai valori predefiniti. Se la rete è operativa, valutare attentamente eventuali conseguenze derivanti dall'uso dei comandi.

**Nota:** In genere, gli spigoli non necessitano di gruppi di trapping. In vManage versioni 20.x e successive i modelli cEdge e vEdge sono separati, la dipendenza dall'avere un trap-group

non è più presente.

# Configurazione

#### Configurazioni

In vManage:

Passaggio 1. Per creare un modello di funzionalità SNMP, selezionare **CONFIGURAZIONE > MODELLI > Modello di funzionalità > SNMP**.

Immettere un nome e una descrizione per il modello, seguiti da SNMP no-shutdown, come mostrato in questa immagine.

| Cisco vManage           |               |    |  |
|-------------------------|---------------|----|--|
|                         | ES            |    |  |
| Device Feature          |               |    |  |
| Feature Template > SNMP |               |    |  |
| Template Name           | CSR1000v-SNMP |    |  |
| Description             | CSR1000v-SNMP |    |  |
| SNMP SNMP Vers          | ion           |    |  |
|                         |               |    |  |
| SNMP                    |               |    |  |
|                         |               |    |  |
| Shutdown                |               | No |  |

Passaggio 2. Selezionare la versione SNMP. In questo caso - versione 3.

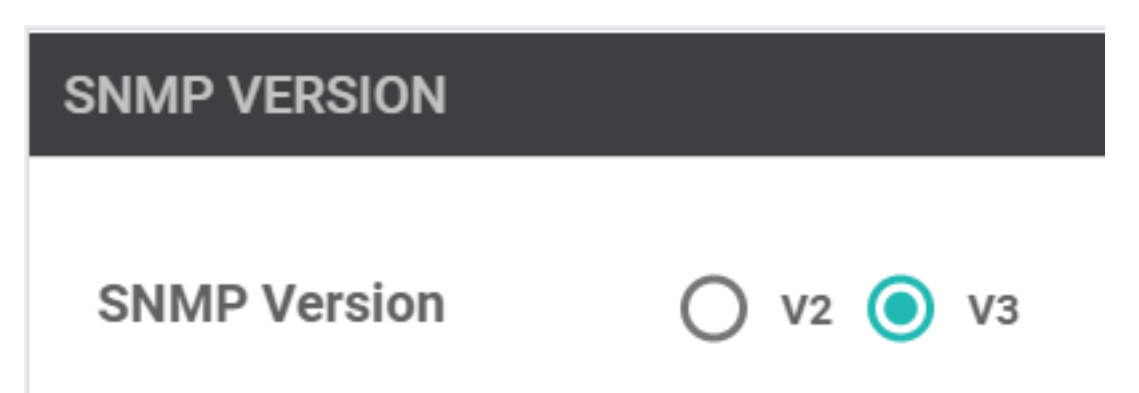

Passaggio 3. Creare il gruppo di trap SNMP e compilare i moduli di trap, come mostrato in questa immagine.

| TRAP GROUP TRAP TARGET S       | ERVER<br>Update Trap Group | ×                          |
|--------------------------------|----------------------------|----------------------------|
| New Trap Group Trap Group Name | Group Name                 | SNMP-TRAP-GRP_VMANAGE      |
| SNMP-TRAP-GRP_VMANAGE          | Trap Type Modules          | 1 Trap Type Modules        |
|                                |                            | Save Changes Cancel        |
| VIEW & GROUP                   |                            |                            |
| Trap Type Modules              |                            | ×                          |
| Module Name                    |                            | Severity Levels            |
| ⊕ ▼ all                        | •                          | Critical × major × minor × |
|                                |                            |                            |
|                                |                            |                            |
|                                |                            | Save Changes Cancel        |

Passaggio 4. Creare un server di destinazione dei trap SNMP.

Qui viene utilizzato mgmt-intf Virtual Routing Forwarding (VRF) per il rilevamento di trap SNMP.

| interface GigabitEthernet1 vrf<br>address dhcp negotiation auto a | forwarding Mgmt-intf ip dhcp<br>arp timeout 1200 no mop enabl | client default-router distance 1 ip<br>ed no mop sysid end |
|-------------------------------------------------------------------|---------------------------------------------------------------|------------------------------------------------------------|
| Update Trap Target                                                |                                                               | ×                                                          |
| VPN ID                                                            | ⊕ ▼ 512                                                       | Mark as Optional Row (i)                                   |
| IP Address                                                        | ⊕ - 10.48.35.219                                              |                                                            |
| UDP Port                                                          | ⊕ - 161                                                       |                                                            |
| Trap Group Name                                                   | ⊕ 	 SNMP-TRAP-GRP_VMANAGE 	 ▼                                 |                                                            |
| User Name                                                         | ⊕ 	 SNMP_V3_USER_VMANAGE 	 ▼                                  |                                                            |
| Source Interface                                                  | ⊕ 	 GigabitEthernet1                                          |                                                            |
|                                                                   |                                                               | Save Changes Cancel                                        |

Passaggio 5. Creare la vista SNMP e aggiungere l'identificatore di oggetto (OID) SNMP.

|                   | Object Identifiers     | Object Identifiers |                   |  |  |  |  |
|-------------------|------------------------|--------------------|-------------------|--|--|--|--|
| VIEW & GROUP      | Object Identifier      | Exclude OID        |                   |  |  |  |  |
| VIEW GROUP        | ⊕ <b>▼</b> 1.3.6.1.4.1 | ⊕ <b>-</b> ○ 0n    | •                 |  |  |  |  |
| New View          |                        |                    | _                 |  |  |  |  |
| Name              | Add Object Identifer   |                    |                   |  |  |  |  |
| SNMP-VIEW_VMANAGE |                        |                    |                   |  |  |  |  |
|                   |                        | Sa                 | ve Changes Cancel |  |  |  |  |
|                   |                        |                    |                   |  |  |  |  |

Passaggio 6. Creare un gruppo SNMP e allegarvi la vista SNMP creata in precedenza.

| VIEW & GROUP                 | Update Group   |   |                   |              | ×      |
|------------------------------|----------------|---|-------------------|--------------|--------|
| VIEW GROUP                   | Name           | ۲ | SNMP-GRP-VMANAGE  |              |        |
| New Group                    | Security Level | ۲ | AuthPriv 🗸        |              |        |
| Group Name  SNMP-GRP-VMANAGE | View           | • | SNMP-VIEW_VMANAGE |              |        |
|                              |                |   |                   | Save Changes | Cancel |

Passaggio 7. Aggiungere un utente SNMPv3, come mostrato in questa immagine.

| SNMP SNMP Version             | Update User             |     |                      |              | ×      |  |
|-------------------------------|-------------------------|-----|----------------------|--------------|--------|--|
| Group Name O SNMP-GRP-VMANAGE | User                    | ۲   | SNMP_V3_USER_VMANAGE |              |        |  |
|                               | Authentication Protocol | • • | SHA 🗸                |              |        |  |
|                               | Authentication Password | •   |                      |              |        |  |
| USER                          | Privacy Protocol        | •   | AES-CFB-128          |              |        |  |
| New User                      | Privacy Password        | •   |                      |              |        |  |
| Username Auth                 | Group                   | •   | SNMP-GRP-VMANAGE     |              |        |  |
|                               |                         |     |                      | Save Changes | Cancel |  |
|                               |                         |     |                      |              |        |  |

Passaggio 8. Allegare il modello di funzionalità SNMP nella sezione dei modelli aggiuntivi del modello del dispositivo:

|                      | S                         |             |                      |
|----------------------|---------------------------|-------------|----------------------|
| Basic Information T  | ransport & Management VPN | Service VPN | Additional Templates |
|                      |                           |             | <b>†</b>             |
|                      |                           |             |                      |
|                      |                           |             |                      |
| Additional Templates |                           |             |                      |
| AppQoE               | Choose                    | •           |                      |
|                      |                           |             |                      |
| Banner               | Choose                    | •           |                      |
| Global Template      | Choose                    |             |                      |
| closal remplate      | 010056                    | •           |                      |
| Policy               | Choose                    | •           |                      |
|                      |                           |             |                      |
| Probes               | Choose                    | •           |                      |
| SNMP                 | CSR1000v-SNMP             | ▼ .4        |                      |
|                      |                           |             |                      |
| Security Policy      | test-1-sec                | •           |                      |

Passaggio 9. Collegare il modello del dispositivo al dispositivo corrispondente.

### Verifica

Su cEdge:

Abilita questi debug:

debug snmp packets debug snmp detail Genera trap SNMP: prova configurazione trap snmp

cEdge#test snmp trap config Generating CONFIG-MAN-MIB Trap cEdge# Aug 19 14:26:03.124: SNMP: Queuing packet to 10.48.35.219 Aug 19 14:26:03.124: SNMP: V2 Trap, reqid 5563, errstat 0, erridx 0 sysUpTime.0 = 233535801 snmpTrapOID.0 = ciscoConfigManEvent ccmHistoryEventCommandSource.2 = 1 ccmHistoryEventConfigSource.2 = 2 ccmHistoryEventConfigDestination.2 = 2 ccmHistoryEventTerminalUser.2 = test Aug 19 14:26:03.374: SNMP: Packet sent via UDP to 10.48.35.219

In questo caso, la trap SNMP viene inviata al server 10.48.35.219.

Acquisizione pacchetti:

| 2 2020-08-18 12:58:22.830950        | 10.48.62.184       | 10.48.35.219          | SNMP           | 306 encryptedPDU: privKey Unknown |  |
|-------------------------------------|--------------------|-----------------------|----------------|-----------------------------------|--|
|                                     |                    |                       |                |                                   |  |
| Frame 2: 306 bytes on wire (2448 bi | ts), 306 bytes cap | tured (2448 bits)     |                |                                   |  |
| Ethernet II, Src: VMware_8d:61:ce ( | 00:50:56:8d:61:ce) | , Dst: Cisco_5b:a6:1d | (cc:7f:76:5b:a | 6:1d)                             |  |
| Internet Protocol Version 4, Src: 1 | 0.48.62.184, Dst:  | 10.48.35.219          |                |                                   |  |
| User Datagram Protocol, Src Port: 4 | 9444, Dst Port: 16 | 1                     |                |                                   |  |
| Simple Network Management Protocol  |                    |                       |                |                                   |  |
| msgVersion: snmpv3 (3)              |                    |                       |                |                                   |  |
| <pre>&gt; msgGlobalData</pre>       |                    |                       |                |                                   |  |
| > msgAuthoritativeEngineID: 766d61  | 5e6167652d0a151515 |                       |                |                                   |  |
| msgAuthoritativeEngineBoots: 1      |                    |                       |                |                                   |  |
| msgAuthoritativeEngineTime: 4490    |                    |                       |                |                                   |  |
| msgUserName: SNMP_V3_USER_VMANAGE   |                    |                       |                |                                   |  |
| msgAuthenticationParameters: ecb    | 71af6d4616f7944426 | 464                   |                |                                   |  |
| msgPrivacyParameters: d2c8f7ee67    | 0781e2             |                       |                |                                   |  |
| > msgData: encryptedPDU (1)         |                    |                       |                |                                   |  |

A volte, è possibile notare "CheckMIBView: OID non in visualizzazione MIB." errore nei debug.

Verificare la configurazione della vista SNMP e aggiungervi OID (ad esempio: 1.3.6.1.4.1).

### Risoluzione dei problemi

debug snmp detail debug snmp packets cEdge#test snmp trap config Generating CONFIG-MAN-MIB Trap SPOKE-8#CheckMIBView: OID is in MIB view. CheckMIBView: OID is in MIB view. CheckMIBView: OID is in MIB view. CheckMIBView: OID is in MIB view. CheckMIBView: OID is in MIB view. CheckMIBView: OID is in MIB view. CheckMIBView: OID is in MIB view. SrCheckNotificationFilter: OID is included. SrCheckNotificationFilter: OID is included. SrCheckNotificationFilter: OID is included. SrCheckNotificationFilter: OID is included. SrCheckNotificationFilter: OID is included. SrCheckNotificationFilter: OID is included. SrCheckNotificationFilter: OID is included. Aug 19 14:30:16.527: SNMP: Queuing packet to 10.48.35.219Sr\_send\_trap: trap sent to 10.48.35.219:161:Mgmt-intf Aug 19 14:30:16.527: SNMP: V2 Trap, reqid 5564, errstat 0, erridx 0 sysUpTime.0 = 233561141 snmpTrapOID.0 = ciscoConfigManEvent ccmHistoryEventCommandSource.2 = 1 ccmHistoryEventConfigSource.2 = 2 ccmHistoryEventConfigDestination.2 = 2 ccmHistoryEventTerminalUser.2 = test SrV2GenerateNotification:Function has reached clean up routine. Aug 19 14:30:16.777: SNMP: Packet sent via UDP to 10.48.35.219 cEdge#sh snmp | i sent Logging to 10.48.35.219.161, 0/10, 3316 sent, 2039 dropped. cEdge#sh snmp user User name: SNMP\_V3\_USER\_VMANAGE Engine ID: 766D616E6167652D0A151515 storage-type: nonvolatile active Authentication Protocol: SHA Privacy Protocol: AES128 Group-name: SNMP-GRP-VMANAGE cEdge#show snmp group groupname: ILMI security model:v1 contextname:

#### Informazioni correlate

- Esempio di acquisizione integrata dei pacchetti per Cisco IOS e IOS-XE
- Usa trap SNMP
- SNMP Object Navigator
- Documentazione e supporto tecnico Cisco Systems